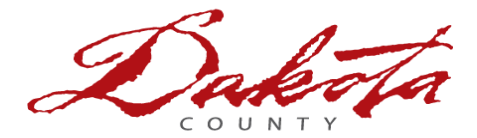

## These instructions apply to County employees who:

- Are using a county computer that's connected to the county network while inside a county facility OR connected remotely through <u>VPN (Cisco AnyConnect or Microsoft AlwaysOn)</u>
- Know your **current** password
- Are enrolled in the County's multifactor authentication (MFA)

This entire process may take 15 - 30 minutes.

## INSTRUCTIONS

- 1. Log in to your County computer (and connect to VPN if you're remote), and press CTRL + ALT + DELETE
- 2. Click on **Change a password.**
- 3. **Fill in** the required fields:
  - a. Your county 5 digit user ID in the format of CORE\xxxxx
  - b. Type your current password
  - c. Type your new password
  - d. Re-type your new password
  - e. Click on the arrow

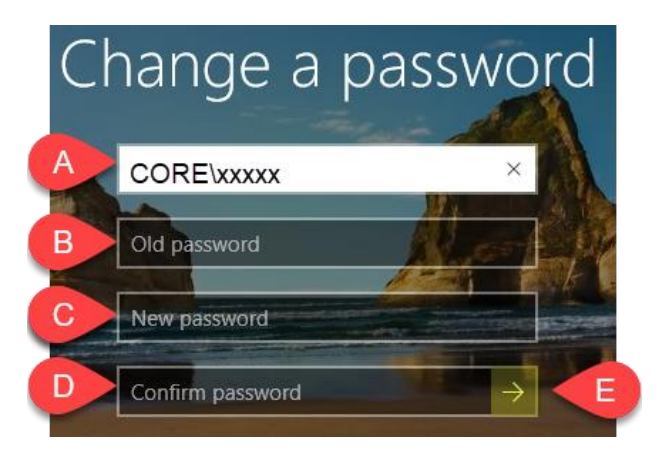

- **If your new password is rejected**, please visit the following link for <u>Password Rules & Guidelines</u> and then repeat step 3 until your new password is acceptable per county standards.
- 4. Once your password is updated, **keep working as normal on your computer for the next 15-30 minutes** as your password syncs across programs and applications. **You will likely get pop-up messages or prompts asking you to reauthenticate** with your password and/or multifactor authentication (this is normal).
- 5. If you have a mobile device enrolled in the County's MDM system, you will be prompted to update your password and/or reauthenticate on that device as well.

If you run into any problems or have any related questions after following these instructions, contact the IT Help Desk via email <u>helpdesk@co.dakota.mn.us</u> or by phone at (651) 438-4346.